Directions for Wireless Manager:

## Make sure the Projector is ON and in wireless detection mode before proceeding

- 1) Go to staff apps
- 2) Double click on the Wireless Manager Icon
- 3) Click OK
- 4) Click OK
- 5) On the top left click "Setting"
- 6) Beside Setting there is a Tab labeled "1-4/U". Click it.
- 7) A popup will appear, Click <u>NO</u>
- 8) Under the column Access Port there will be the name of a or several projectors, click the name of the projector you want to connect to.
- 9) Click "Connect" at the bottom right
- 10) A new popup tab will appear at the top of your screen. Hit the Play button to display what is on your laptop to the projector screen. YAY!! You are now ready to use the wireless projector!
  - a. Click pause to pause the what is being displayed via the projector
  - b. Click stop to stop the connection between you and the projector
  - c. Click the red "X" button at the top right to close the program